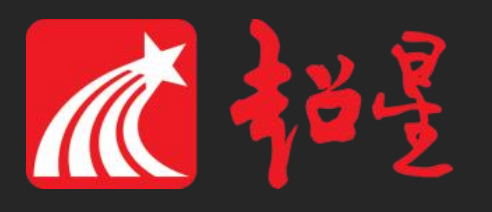

## 长春建筑学院尔雅网络通识课学习指南

学习模式

采用网络学习的方式,在网上进行听课、做作业、参加考试、参与线上讨论、提问等,形成网络虚拟课堂。

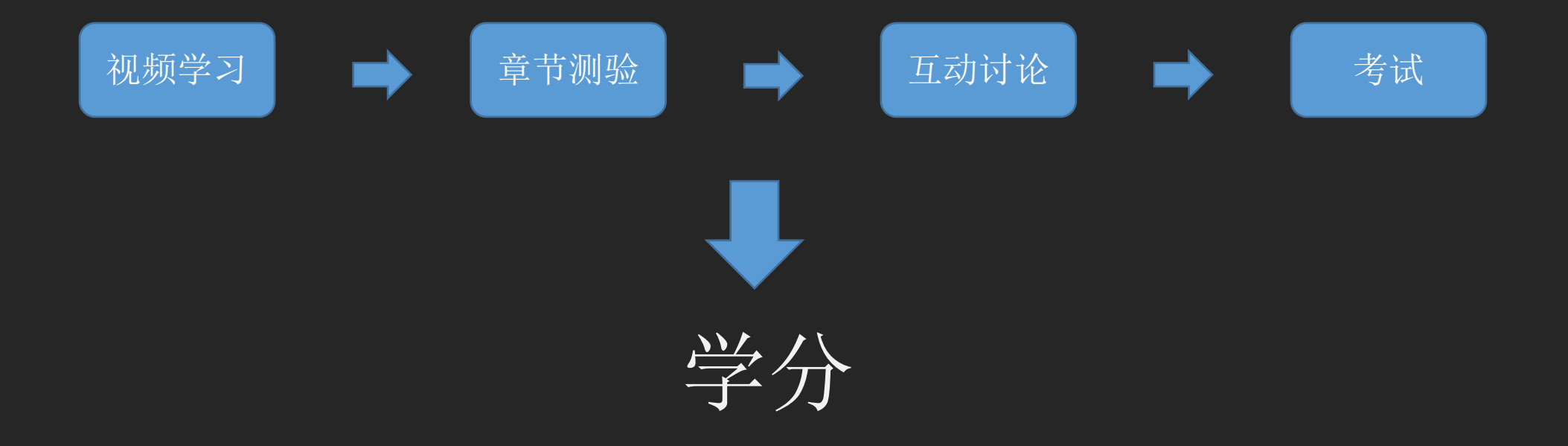

# 如何学习尔雅课程

# PC (电脑端)登陆流程

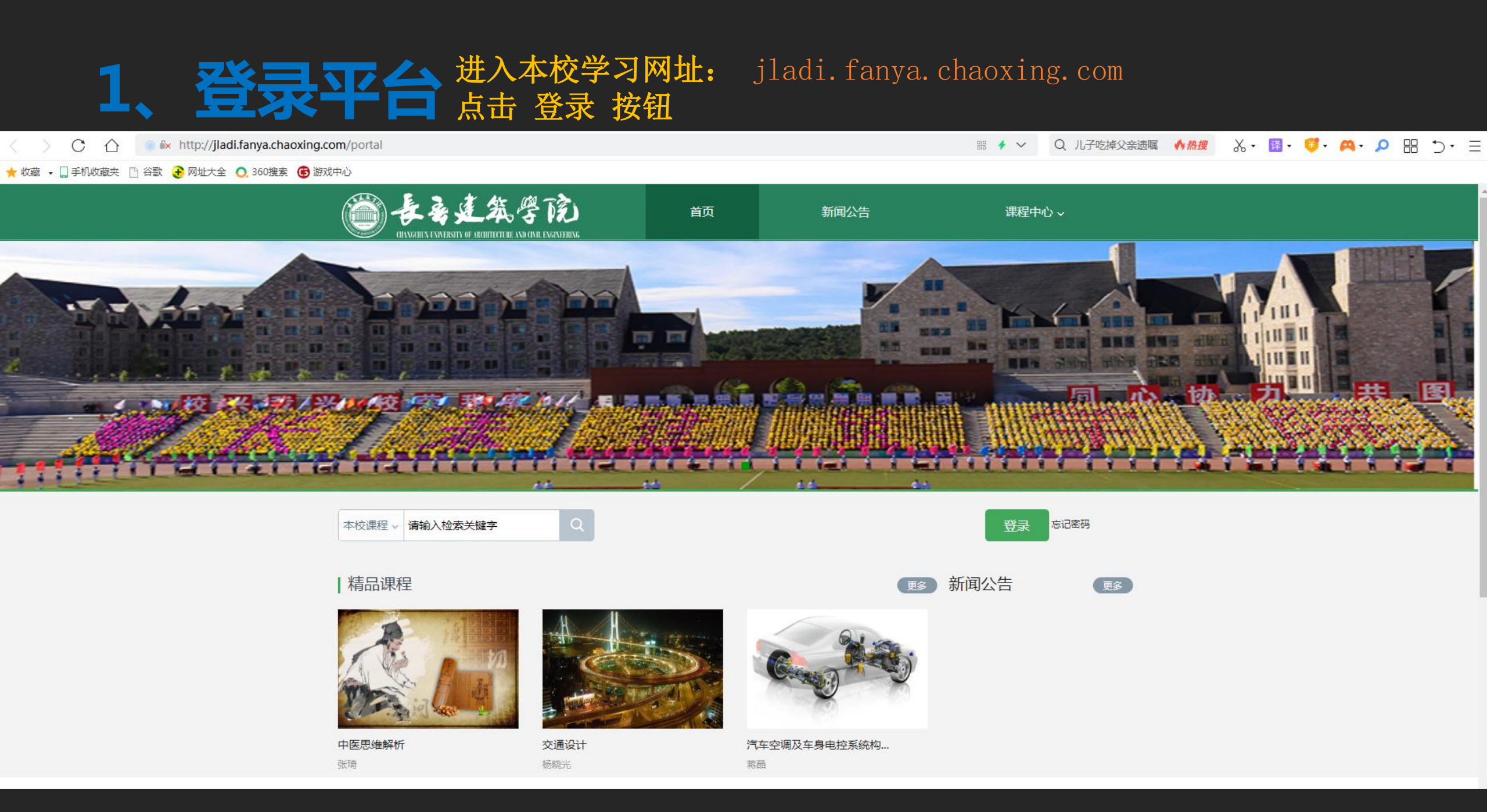

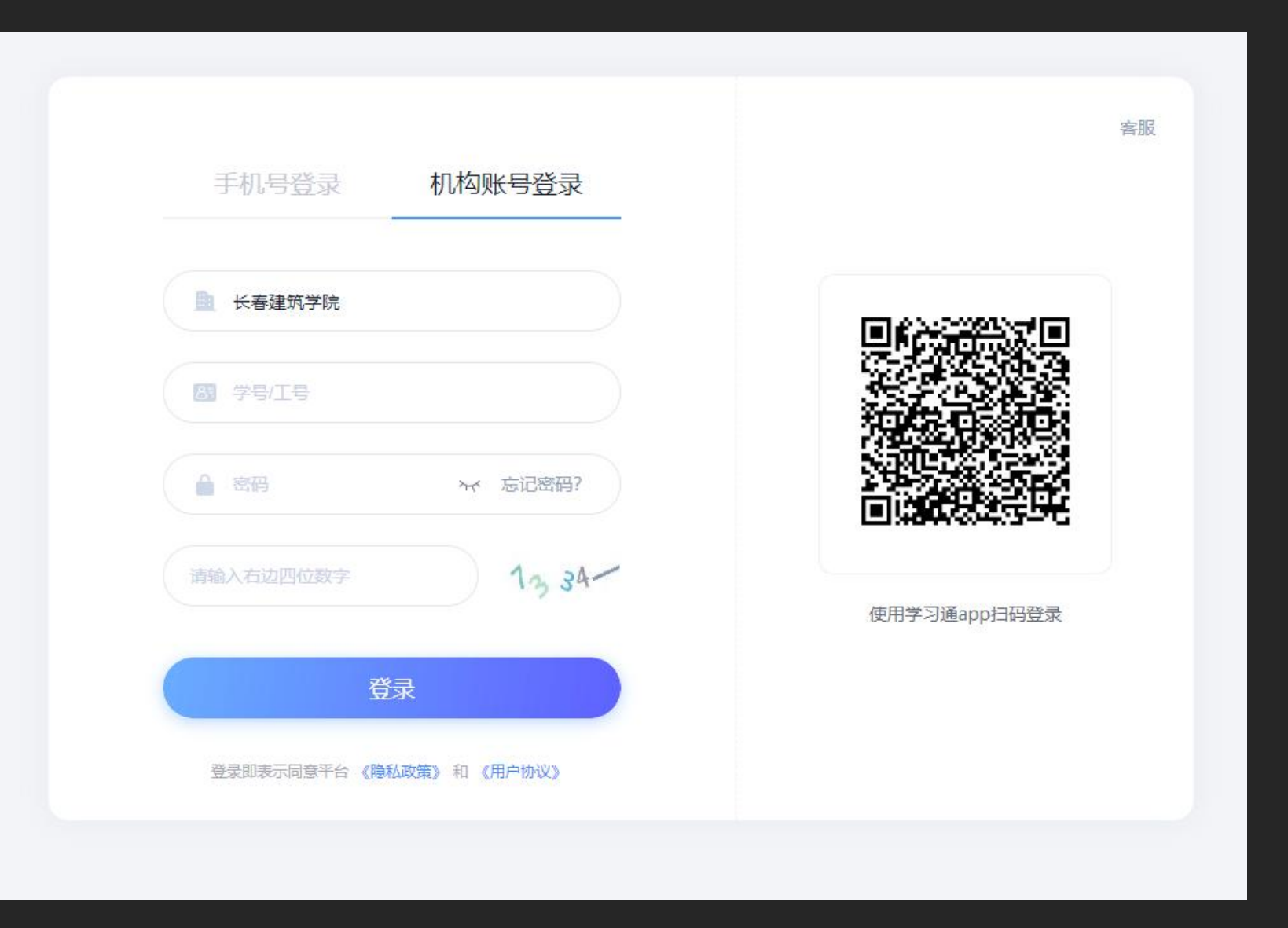

第一次pc端登录需选择机构账号登录 账号:学号;密码:ccjz123456 如已经下载学习通手机号注册并绑定了学号,此处也可直接 用手机号登录

#### 初始化密码

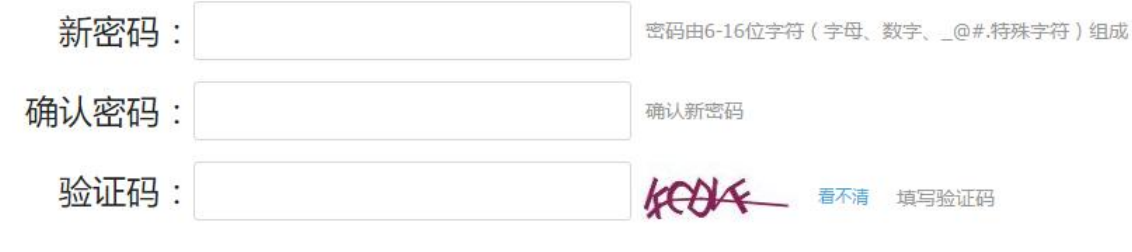

保存

设置 基本资料 我的头像 密码管理 应用管理 登录日志 毛峰 邮箱: 修改 ()通知 手机:修改 「专题创作 四3小组 姓名:毛峰 》课堂 │ 笔记 件别:●男◎女 ○ 电脑同步云盘 学号: maofeng 1 书房 ○ 激请码 ○ 管理应用

第一次登录需要修改密码,请按照系 统提示进行设置。 一定要保管好自己的密码,以免出现 问题,影响到自己的成绩。

登录后点击头像旁边的设置,绑定邮 箱和手机号码,方便及时收到课程相 关通知和找回密码。

### 进入学生空间

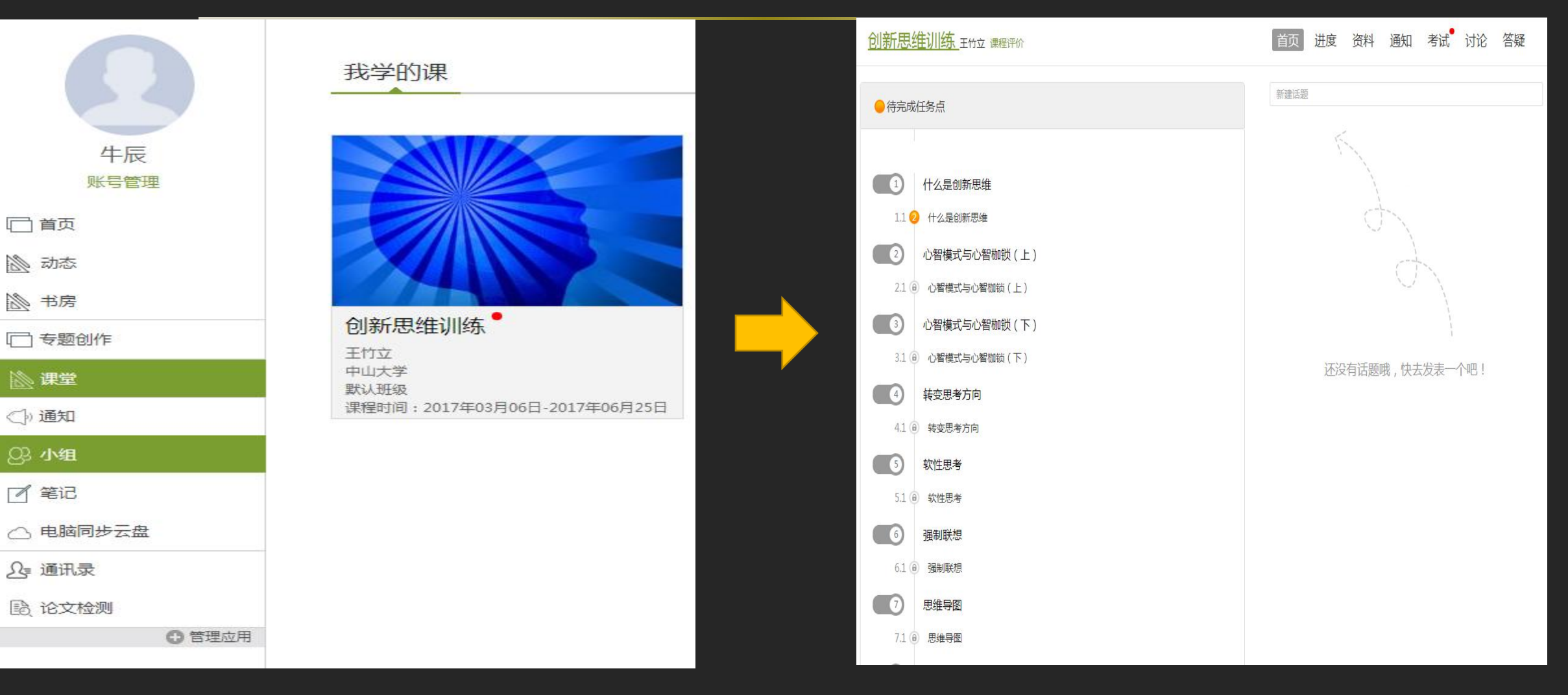

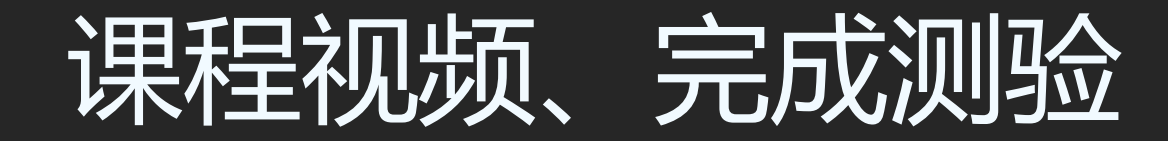

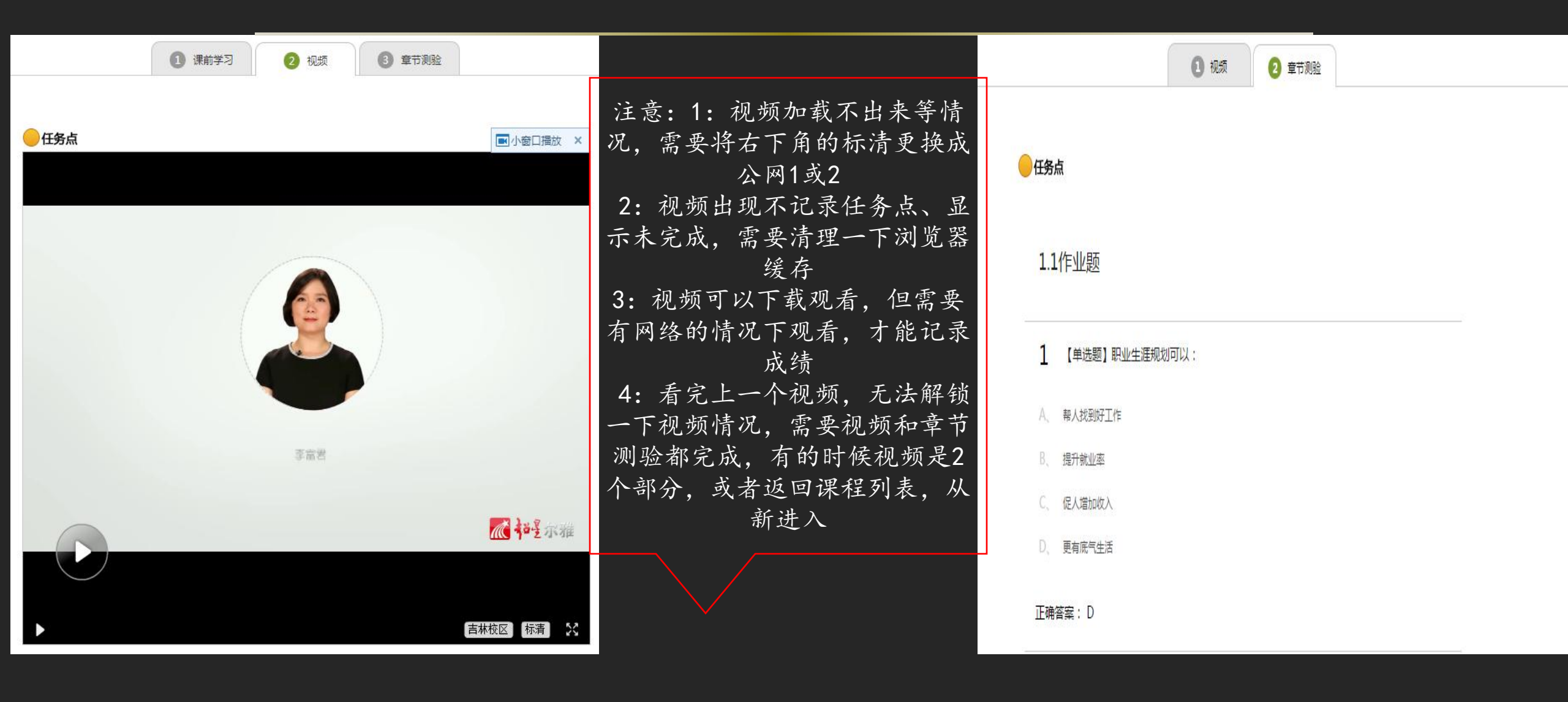

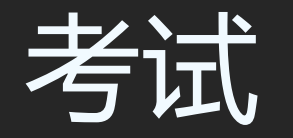

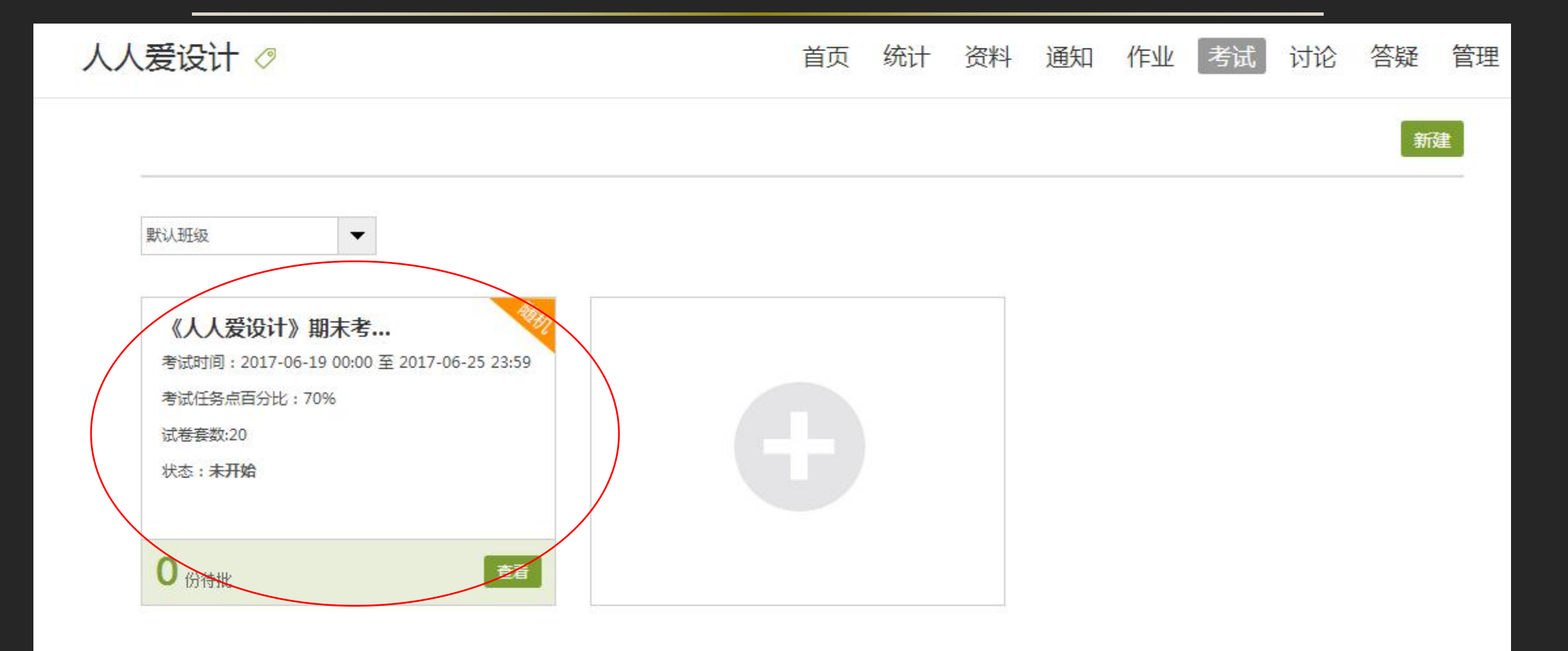

考试注意事项

1: 考试时间固定, 错过考试时间不能参加考试

2:考试条件:完成任务点百分比才可以参加考试(具体在考试条件查看)

3: 提交考试无反应:考试实时保存 重新登录即可

4:考试完成,一定要点击提交。否则无成绩,考试结束后,需要查询一下是否有成绩

5: 考试题型主要以选择和判断为主, 在提交后成绩会在卷面处直接显示, 20套题, 随机抽取

### 查看分数、考核比例

### 查看课程考核比例,了解获得成绩办法 线上考核项目一般为观看视频、做测验、参加考试等, 成绩由各部分加权得到。考核比例即加权系数。

#### 点击课程图片

| 考古与人类高家河课程评价                         | 首页 | 进度资料 | 通知 | 考试 | 讨论 | 答疑 |
|--------------------------------------|----|------|----|----|----|----|
| 「考核标准                                |    |      |    |    |    |    |
| 课程视频(40%):完成全部视频任务点得满分,单个视频任务点分值平均分配 |    |      |    |    |    |    |
| 章节测验(30%):按照已完成的章节测验任务点的平均分计分        |    |      |    |    |    |    |
| 考试(30%):按照已完成的所有考试的平均分计分             |    |      |    |    |    |    |

| 考核内容          | 视频(40%) | 课程测验(30%) | 考试(30%) |  |
|---------------|---------|-----------|---------|--|
| 已获得的分数( 0.0 ) | 0.0     | 0.0       | 0.0     |  |

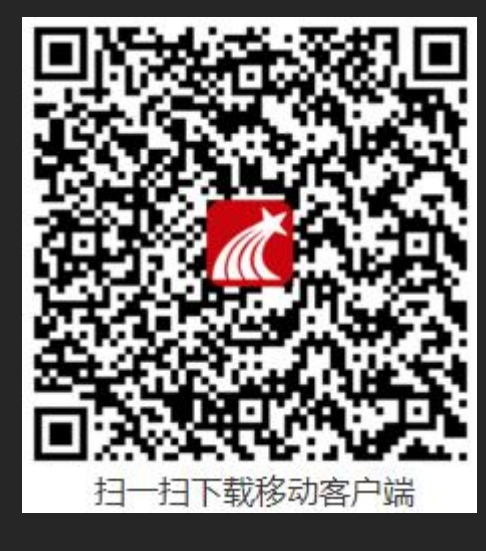

# 超星学习通

### 学习通APP下载地址

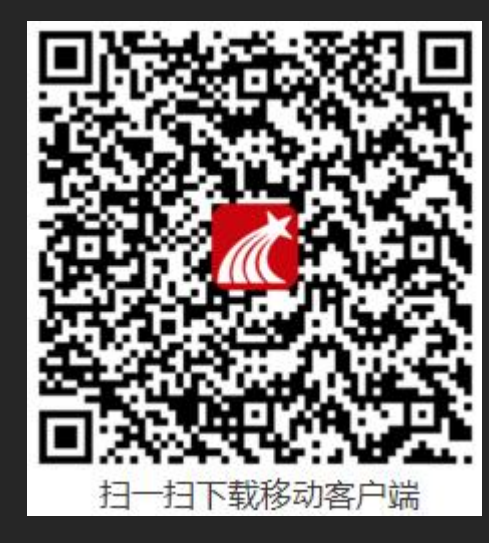

一、安卓手机下载流程 应用市场-----超星学习通-----点击下载安装

二、苹果手机下载流程 App Store----超星学习通-----点击下载安装

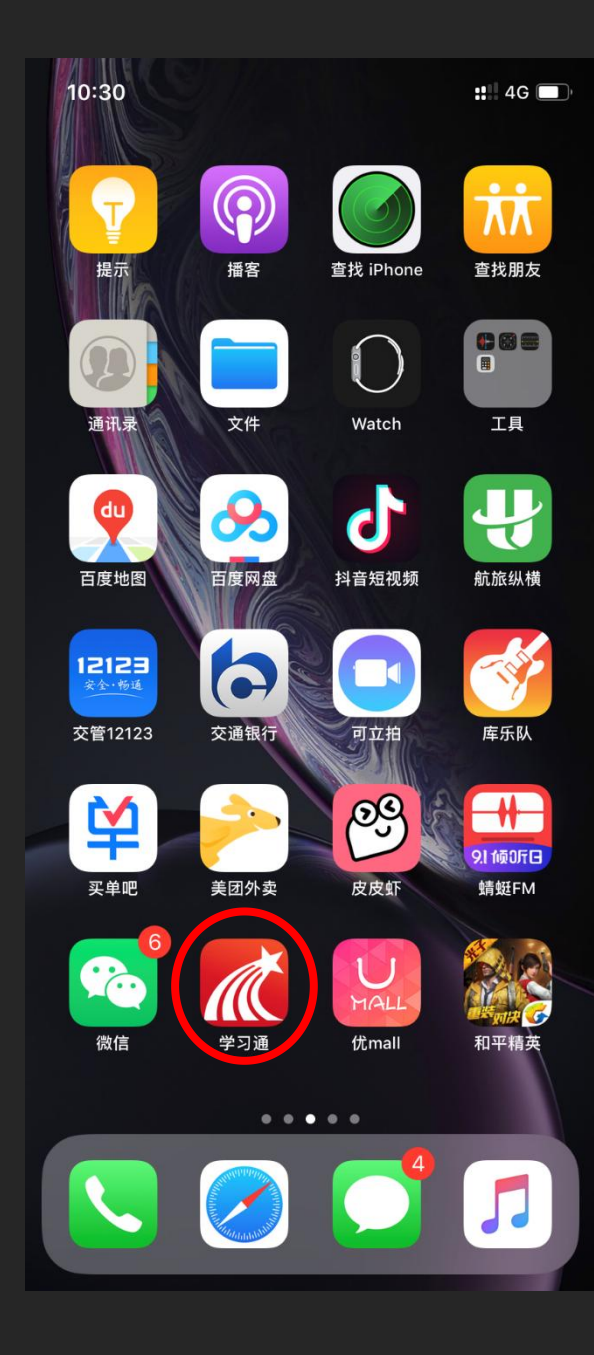

#### 下载完毕后,出现学习通图标,点击图标进行登录

| 내 中国联通 🗢 | 16:04 | @ Ø 94% 🗲      |
|----------|-------|----------------|
|          |       | <u>客服</u>      |
| 登录       |       |                |
| 手机号      |       | $\vee$         |
| 密码       |       | ₩ <u>忘记密码?</u> |
|          | 登录    |                |
| 新用户注册    |       | 手机验证码登录        |

可选择用手机 号注册,然后 在账号管理绑 定学号; 也可选择其它 登录方式,输 入正确的学校 名称、学号和 密码登录

| 비 中国联通 🗢   | 16:01 |        | <b>@ ∅</b> 94% | 6 <b>(7</b> ) |
|------------|-------|--------|----------------|---------------|
| <          |       |        | 客服             |               |
| 机构账号       | 寻登录   |        |                |               |
| 学校/单位/fid机 | 1构代码  |        |                |               |
| 学号/工号      |       |        |                |               |
| 密码         |       | $\sim$ | 忘记密码?          |               |
|            | 登录    |        |                |               |
|            | 新用户注册 |        |                |               |
|            |       |        |                |               |
|            |       |        |                |               |
|            |       |        |                |               |
|            |       |        |                |               |
|            |       |        |                |               |

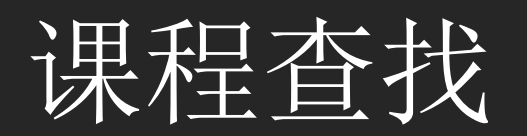

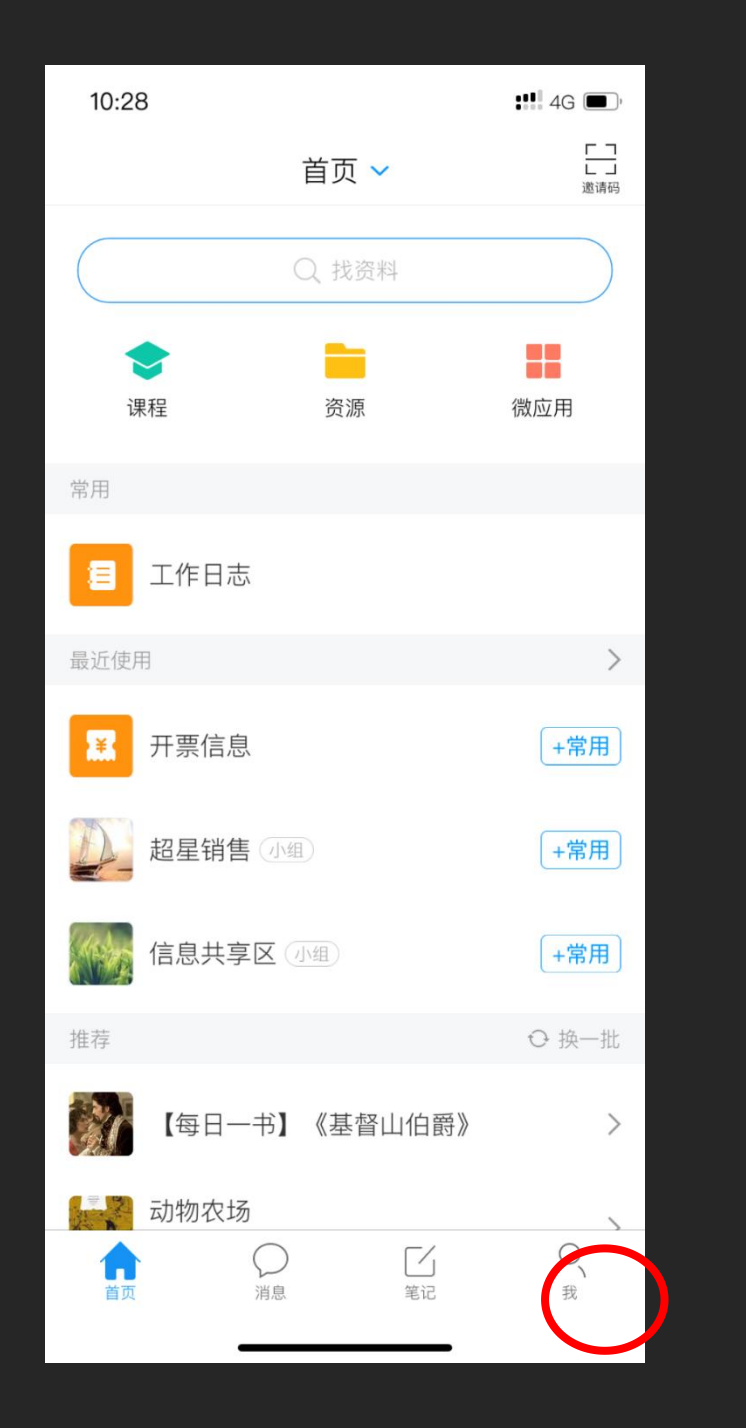

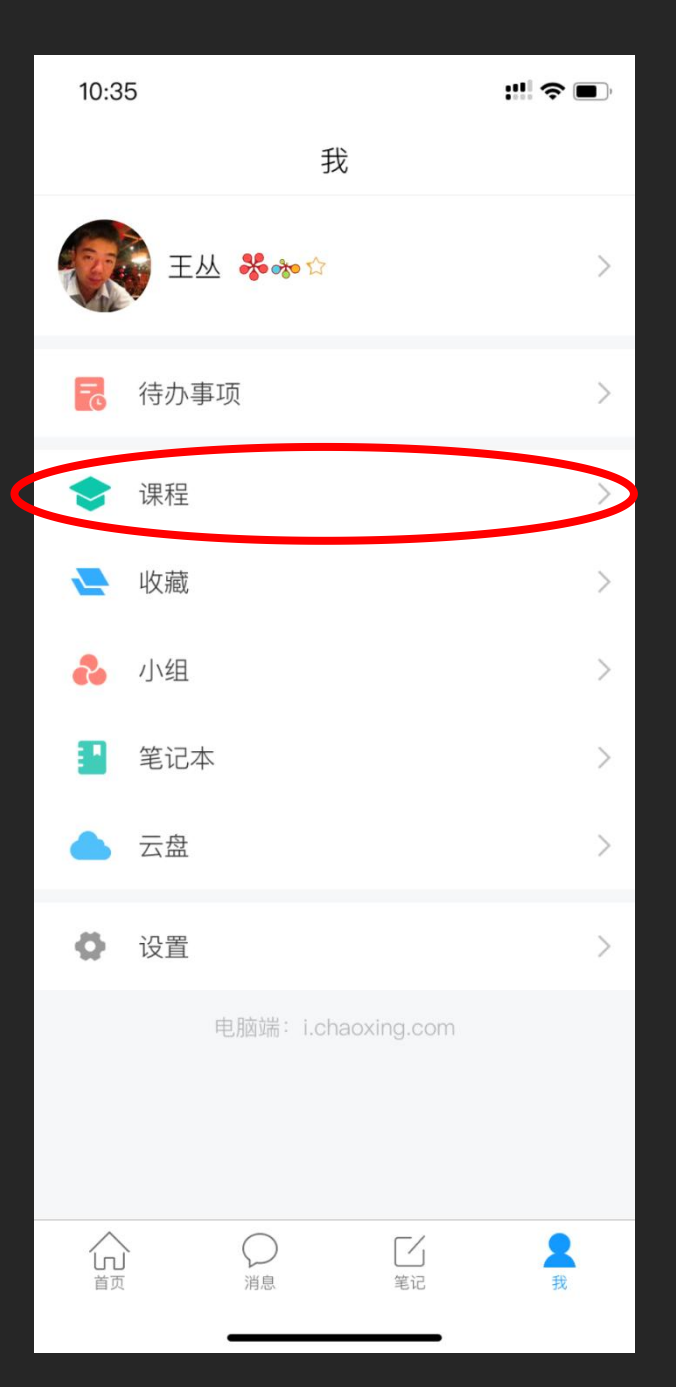

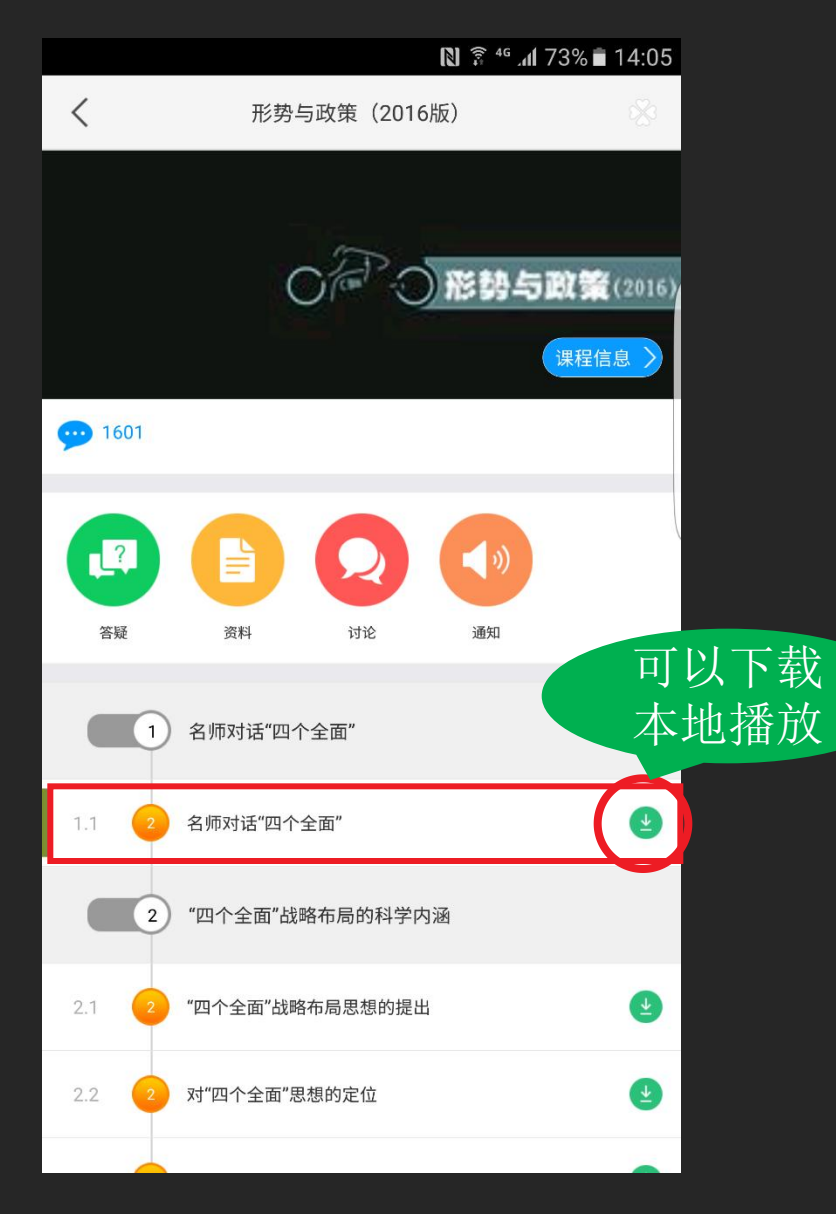

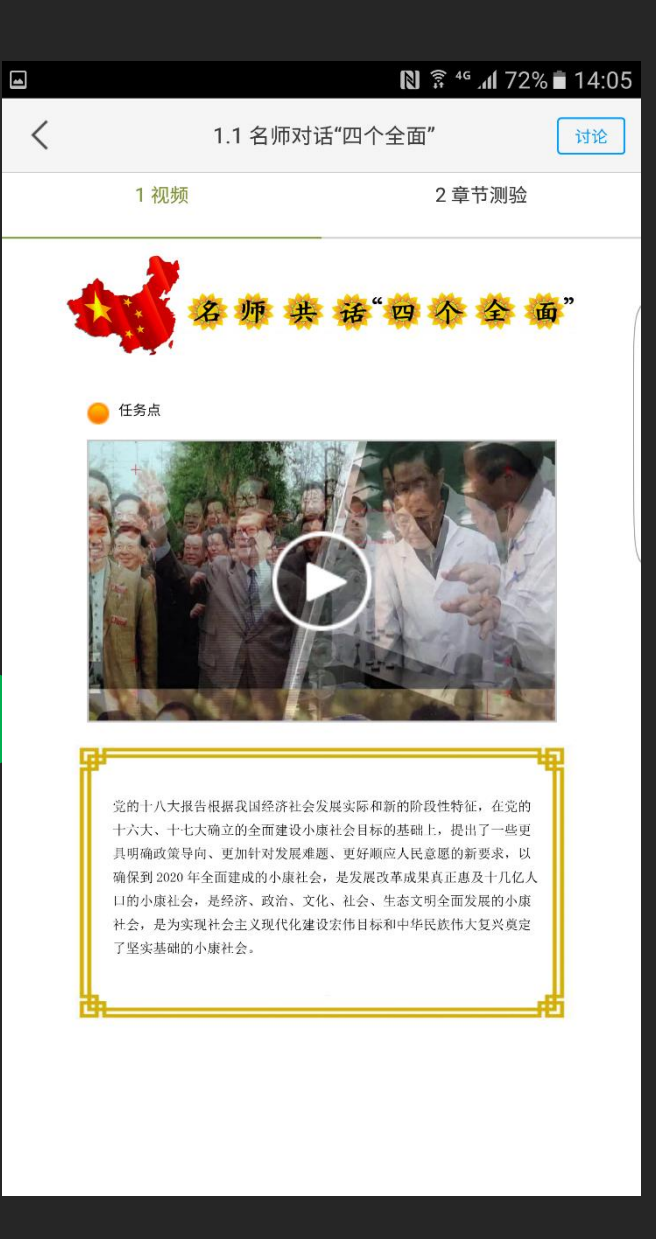

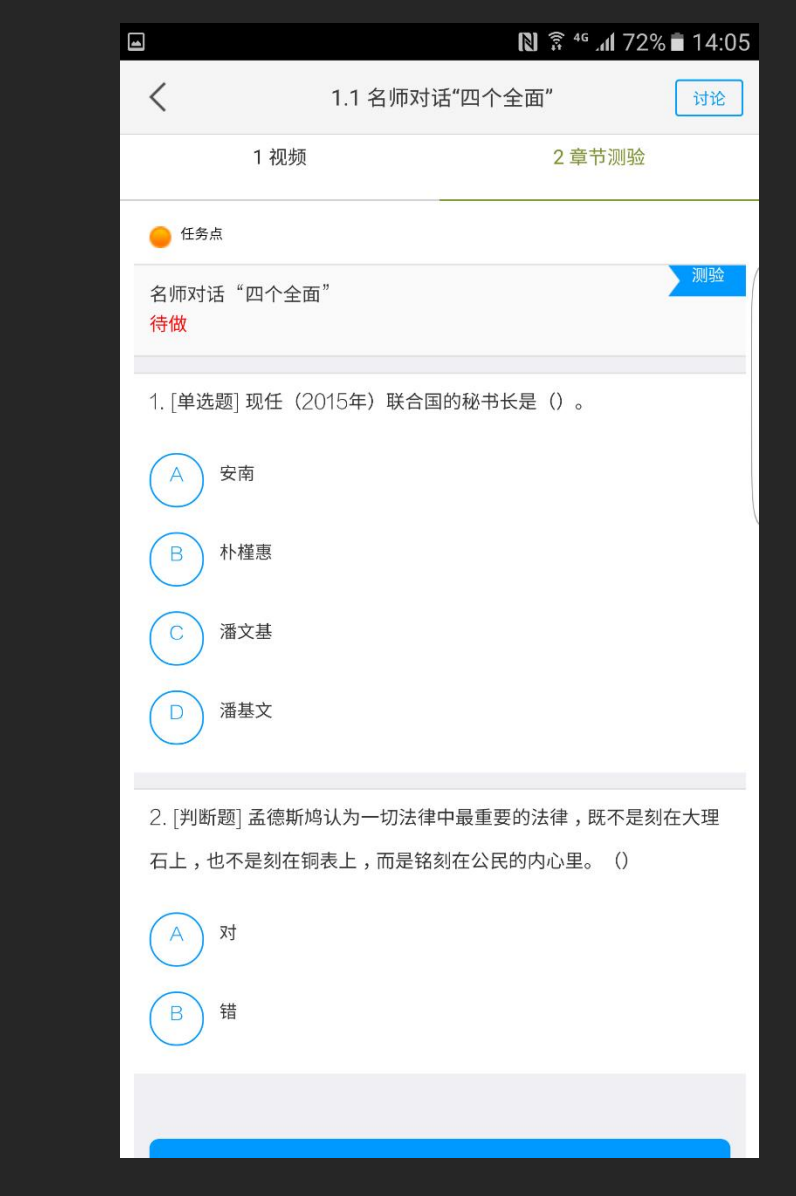

#### 点击知识点进入学习界面

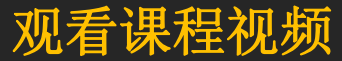

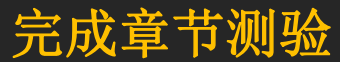

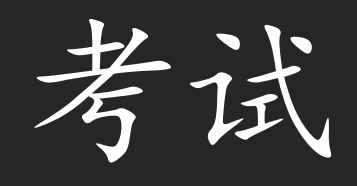

| ●●●○○ 中国电 | 信 4G                                               | 上午10:19 | @ Ö        | 92% 📖    |
|-----------|----------------------------------------------------|---------|------------|----------|
| <         | 大学生                                                | 职业生涯规   | 见划         |          |
|           |                                                    | RE      | ·<br>保程(   | 言息       |
| 5.4<br>1  | )<br><sup> 変疑</sup><br>等疑<br>一<br>资<br>"<br>资<br>" | 料       | <b>通</b> 知 | 0        |
| 1.1 🕕     | 职涯三人行研 <sup>-</sup>                                | 讨       |            | <b>e</b> |
| 1.2 🖨     | 职业生涯规划                                             | 定位      |            | ۲        |
| 1.3 🔎     | 职业生涯规划的                                            | 的技术     |            | G        |
| 1.4 🗎     | 从"职业"到"生                                           | 三涯"     |            | 4        |
| 1.5 🔎     | 系统生涯规划                                             | 模型      |            | 4        |
| 1.6 🔎     | 生涯发展的阶                                             | 段观(上)   |            | 4        |
| 1.7 🖨     | 生涯发展的阶段                                            | 段观(下)   |            | ۲        |

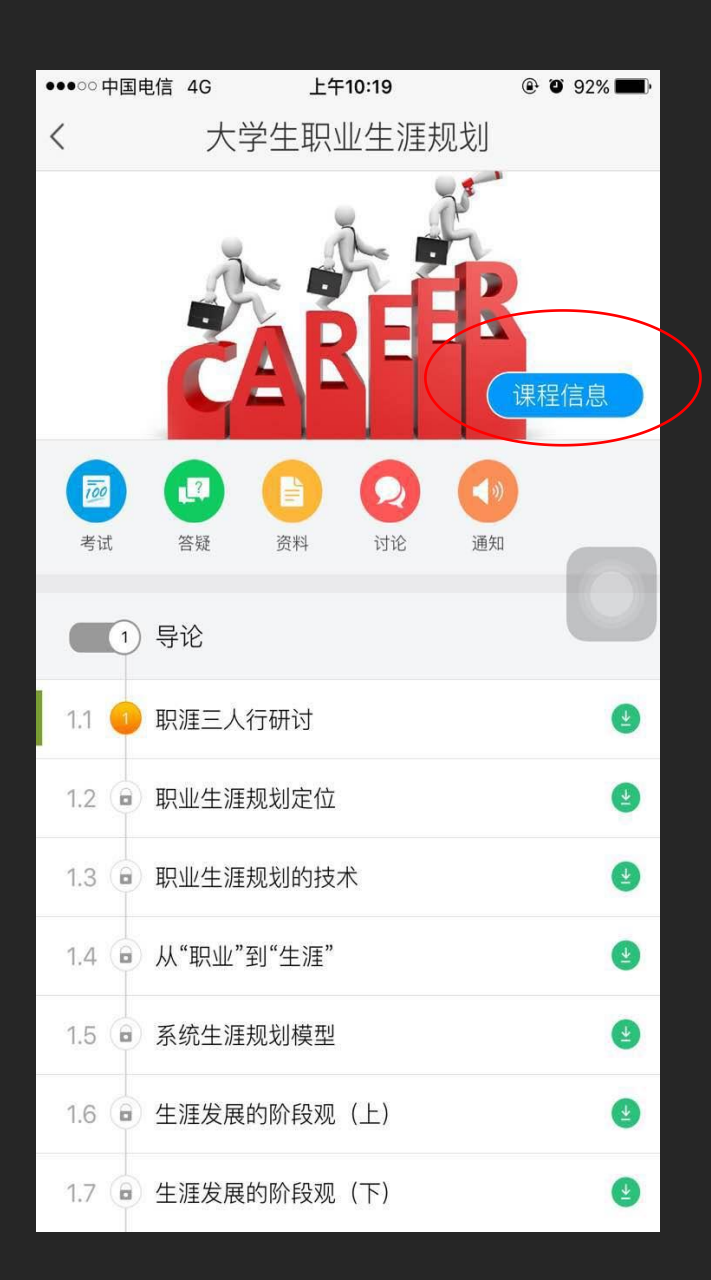

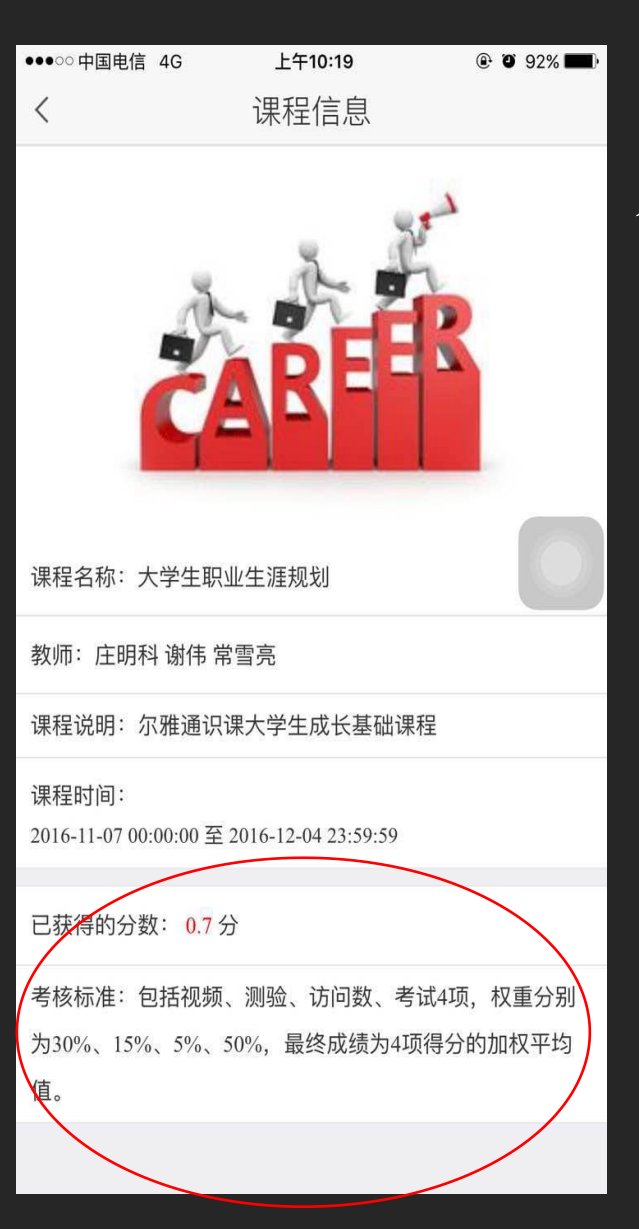

### 查询成绩及考核标准

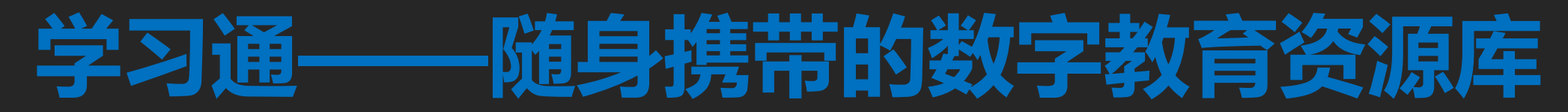

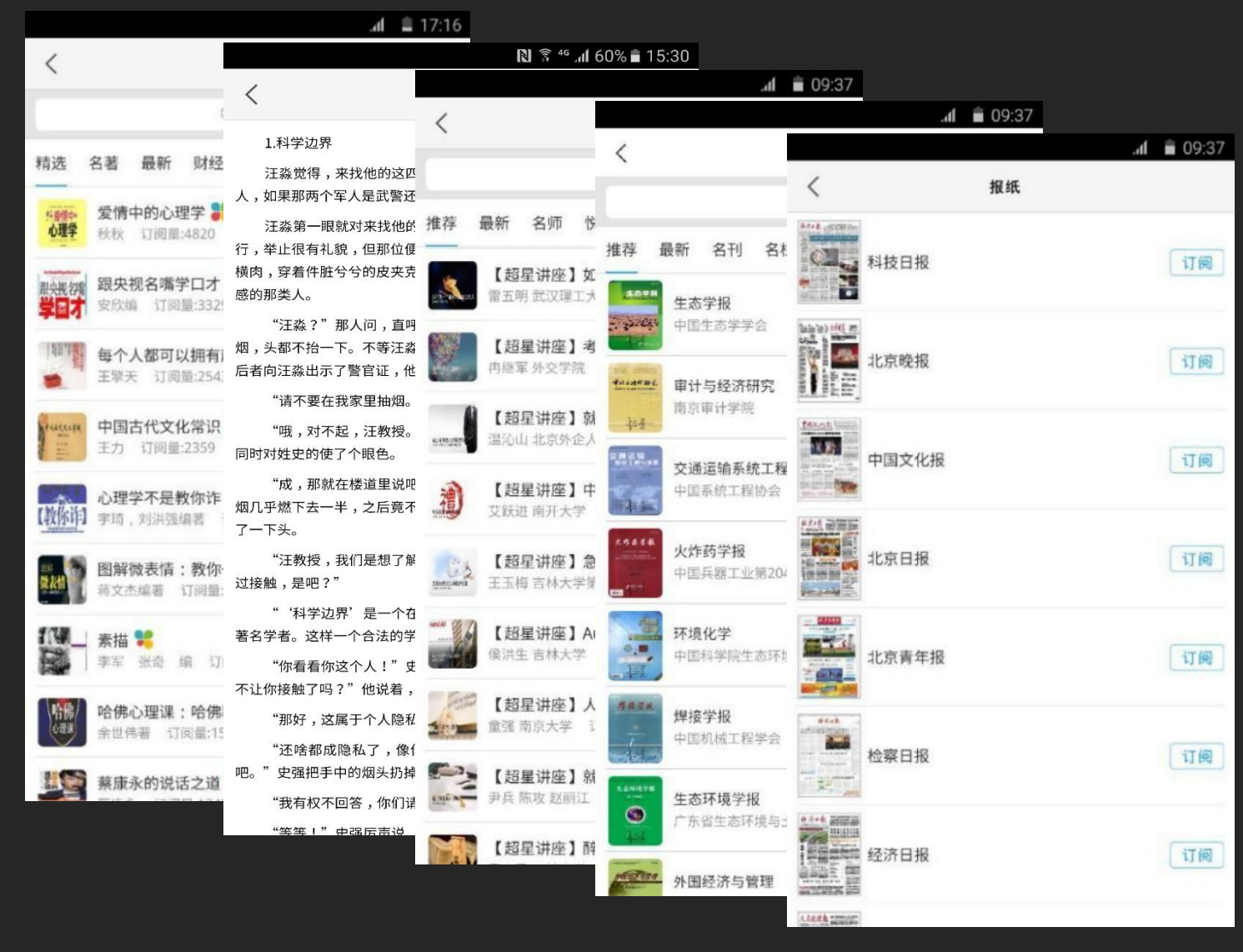

300余万册电子图书 16万集学术视频 数千种报刊订阅 数以万计的个性专题

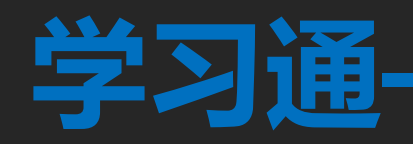

-

## ·直播互动的利器

| <b>%</b>                                | 22% آ# ∛ 🖁 🕅 | 12 | :10 |
|-----------------------------------------|--------------|----|-----|
| < · cx                                  |              |    | ×   |
| 1日本 1日本 1日本 1日本 1日本 1日本 1日本 1日本 1日本 1日本 | 交通安全讲座       |    |     |
| 叶兰方: 🌖 🍨 🍨                              |              |    |     |
| 闫峰:好的 👌                                 |              |    |     |
| 王世聪:》》》》》                               |              |    |     |
| 廖英如:最前面的没听到                             | 到~ 坐等回放      |    |     |
| 李天祥: 🙆 🙆 🙆                              |              |    |     |
| 牛瑞敏:成为高版本的                              | 56           |    |     |
| 吴迪:意犹未尽啊                                |              |    |     |
| 李天祥:这么快就结束                              | 了!           |    |     |
| 牛瑞敏:哪里可以看到                              | 重播?错过了好多干货   |    |     |
| 输入新话题                                   |              | 发  | 送   |

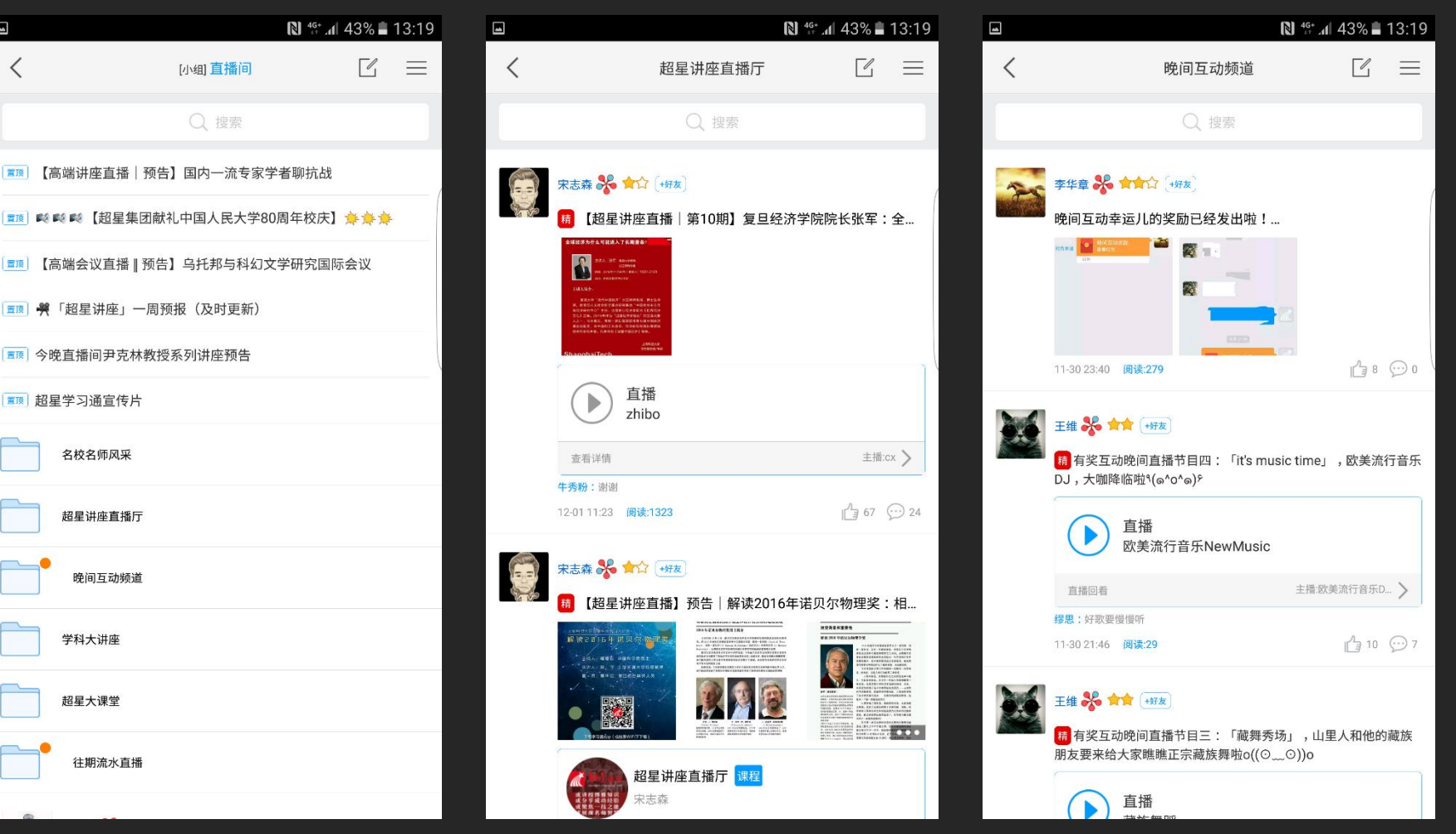

尔雅名师直播

#### 丰富的直播频道

#### 名师讲座直播

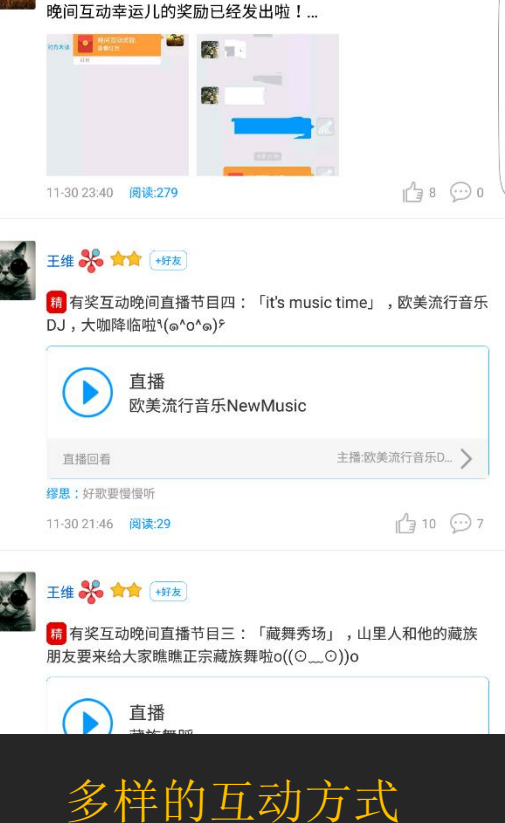

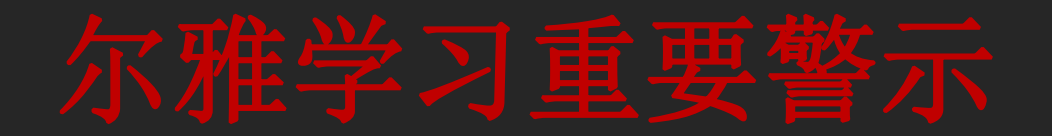

 清楚明确学习时间、考核权重、考试时间、考试要求,随时关注 自己的成绩,任务需要完成多少能拿到学分,或是成绩达到优秀 标准

 坚持诚信学习,维护良好风气。尔雅公司对不诚信学习者将采取 记录不良学习行为、清空学习进度、封禁帐号等惩处措施,并定 期向学校提交作弊学生名单,由学校根据相关校规校纪惩处。

### 关于不良记录

不良记录界定范围:

- 1. 委托他人进行课程学习;
- 2. 委托他人完成课程考试;
- 3. 利用第三方软件完成课程的任务点;
- 4. 利用第三方软件完成课程考试;
- 5. 利用平台漏洞,快速完成任务点;视频进行退 拽也会产生不良纪律
- 6. 安装或使用, 刷课或辅助刷课的外挂软件;

在线客服

| 军事理论 艾联进等 课程评价                                                                                                    | 首页 进度 资料 通知 考试 讨论 答疑             |
|----------------------------------------------------------------------------------------------------|----------------------------------|
| ●待完成任务点                                                                                                    | 53x) * 40.6%s                    |
| 11       中国国防史——秦至两晋南北朝         12       中国国防史——隋朝至元代         13       中国国防史——明清之衰         14       中国国防史——近代         15       中国现代国防与国防战略         16       国防立法与各国国防力量         17       中国武策力量 |                                  |
| 2) 军事思想         21.2 军事思想概述         22.2 中国古代军事思想—— 先秦到唐五代         23.2 中国古代军事思想—— 宋至清前期                                                                                                    | 还没有话题哦,快去发表一个吧! 👳 在线客服<br>? 课程答疑 |

| ●●○○○中国电信 🗢 | 上午10:49 | @ 7 Ö 94%             |
|-------------|---------|-----------------------|
| <           | 登录      | 客服                    |
|             |         |                       |
| 手机号/邮箱      |         |                       |
| 密码/验证码      |         | 获取验证码                 |
|             |         |                       |
|             | 登录      |                       |
|             | 新用户注册   | 忘记密码?                 |
|             |         |                       |
|             |         |                       |
|             |         |                       |
|             |         |                       |
|             | 其它方式登   | <b></b>               |
| <b>R</b>    |         | <b>B</b> <sub>n</sub> |
| 微信至         | 资录 QQ登录 | 单位账号                  |
|             |         |                       |